# Y-Foundry DAO

User Profiles

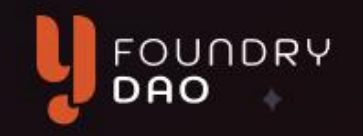

**User profiles** give users a way of identifying themselves to the wider community, associating by a name, profile picture, and other information.

Each profile is tied to a user's wallet address, which is associated with on-chain data to provide a reliable history of behavior for the profile.

#### User Profile: dApp

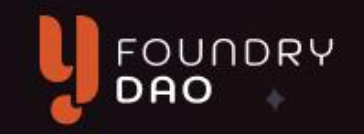

After connecting their wallet, users are able to see their profile details on the website.

Various statistics and customizable vanity features can be included here.

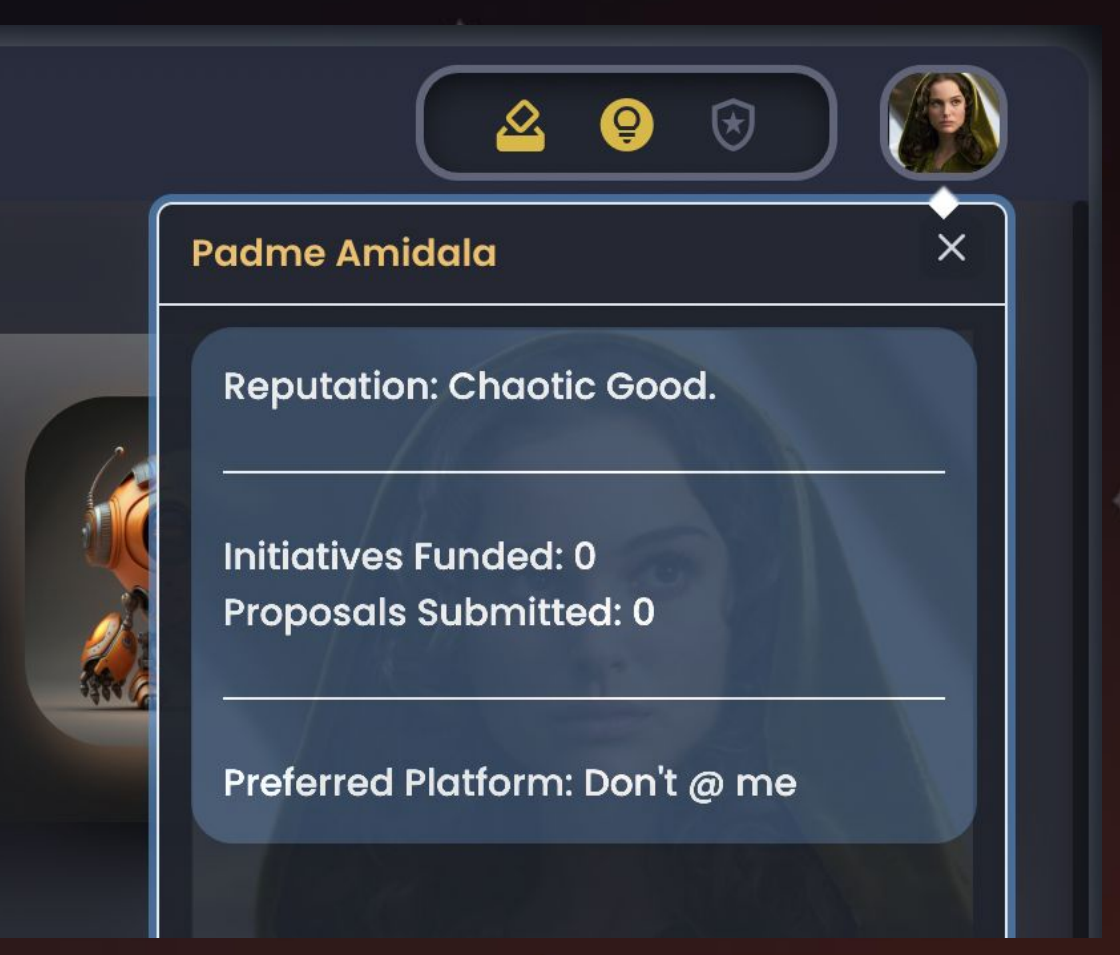

#### **User Profile: Repository**

Profiles are stored in a public repo managed by YFD contributors. pfp

Users should only publish information that they want to be publicly associated with themselves.

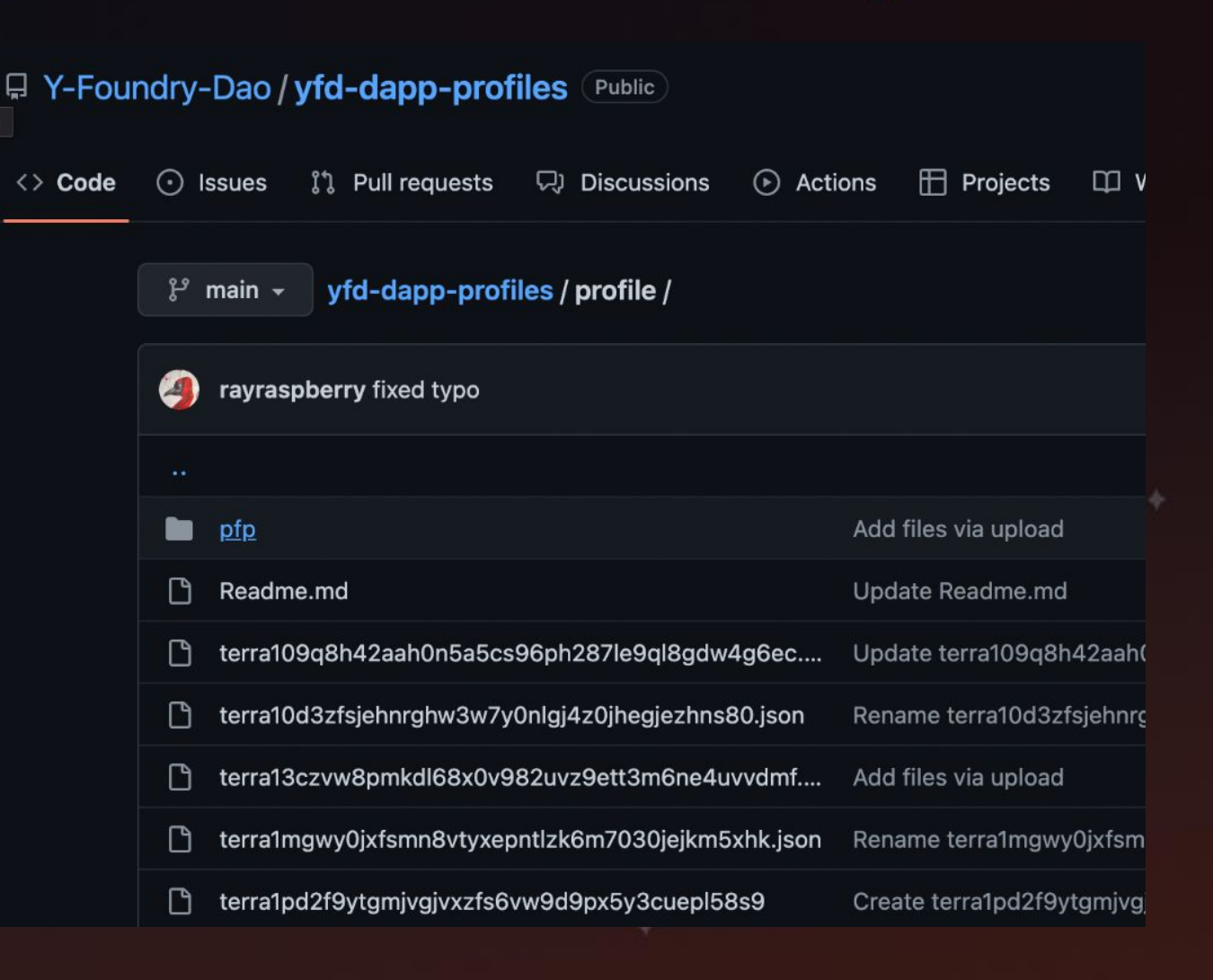

FOUNDRY

#### **User Profile: Decentralization**

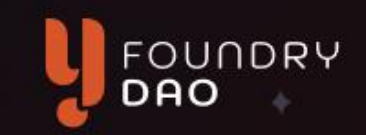

ew changes

Revert

branch

Changes are made via pull requests, and require approval by other contributors to be published.

This process is transparent and allows the community to manage this database collaboratively. Add more commits by pushing to the **patch-2** branch on **Domelike9973/yfd-dapp-profiles**.

| Changes approved Show all reviewers 1 approving review by reviewers with write access. Learn more.                                   |      |
|----------------------------------------------------------------------------------------------------|------|
| ✓ 1 approval ✓                                                                                                    |      |
| No unresolved conversations         View           There aren't yet any conversations on this pull request.         View             |      |
| This branch has no conflicts with the base branch<br>Only those with write access to this repository can merge pull requests.        |      |
| Y-Foundry-Dao:main now                                                                                                    |      |
|                                                                                                    |      |
| Pull request successfully merged and closed                                                                                          | Dele |
| can be safely deleted.<br>If you wish, you can also delete this fork of <b>Y</b> -<br>Foundry-Dao/yfd-dapp-profiles in the settings. |      |

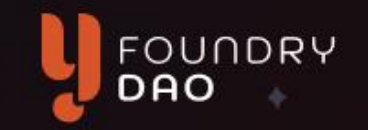

#### **Problem**

It is difficult for users to self-identify or identify others with their on-chain activity, for the purpose of collaboration. And for many, doxxing is too extreme.

#### **Solution**

A decentralized voluntary identity system that helps users identify one another, but without needing to dox or give up any more information than they choose.

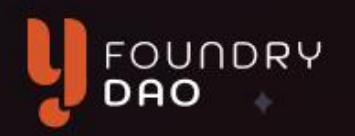

౪ °Fork 5

Security

Projects

⊙ Watch 0 👻

Actions

 $(\mathbf{b})$ 

H

- 1. Go to the YFD <u>User Profile Repo</u>
- 2. Sign in or create a Github account if you do not have one yet.

🛇 Edit Pins 👻

Discussions

D)

3. Click on "fork"

Issues

 $(\cdot)$ 

Code

 $\langle \rangle$ 

☐ Y-Foundry-Dao / yfd-dapp-profiles Public

บ

Pull requests

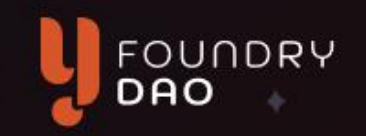

# 4. Click Create fork (again)

#### Explanation:

This will make a copy of the repository that you own and are able to edit.

#### Create a new fork

A *fork* is a copy of a repository. Forking a repository allows you to freely experiment with changes without affecting the original project. View existing forks.

# Owner \* Repository name \* Image: Domelike9973 • / Image: Synthesize of the state of the state of

Repository for dapp-gov user profile data

#### Copy the main branch only

Contribute back to Y-Foundry-Dao/yfd-dapp-profiles by adding your own branch. Learn more.

(i) You are creating a fork in your personal account.

Create fork

5. After forking, scroll down and copy the user profile template under the Readme.md.

#### Readme.md

#### **Create a User Profile**

Create or Upload a file named: [Wallet Address].json replacin dApp

FOUNDRY

# "profile": { "name": "Jose Bajamala", "address": "terraxSomething", "platform\_preference": "twitter", "platforms": { "email": "ceo@downbad.com", "keybase": "bobsmith", "instagram": "instagra", "twitter": "mytwitter", "discord": "user#1234", "telegram": "userTg", "github": "octoBoss" }

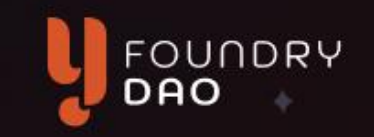

6. On the same page, click on "Add file", then "create new file", it will navigate you to a new page to create the file.

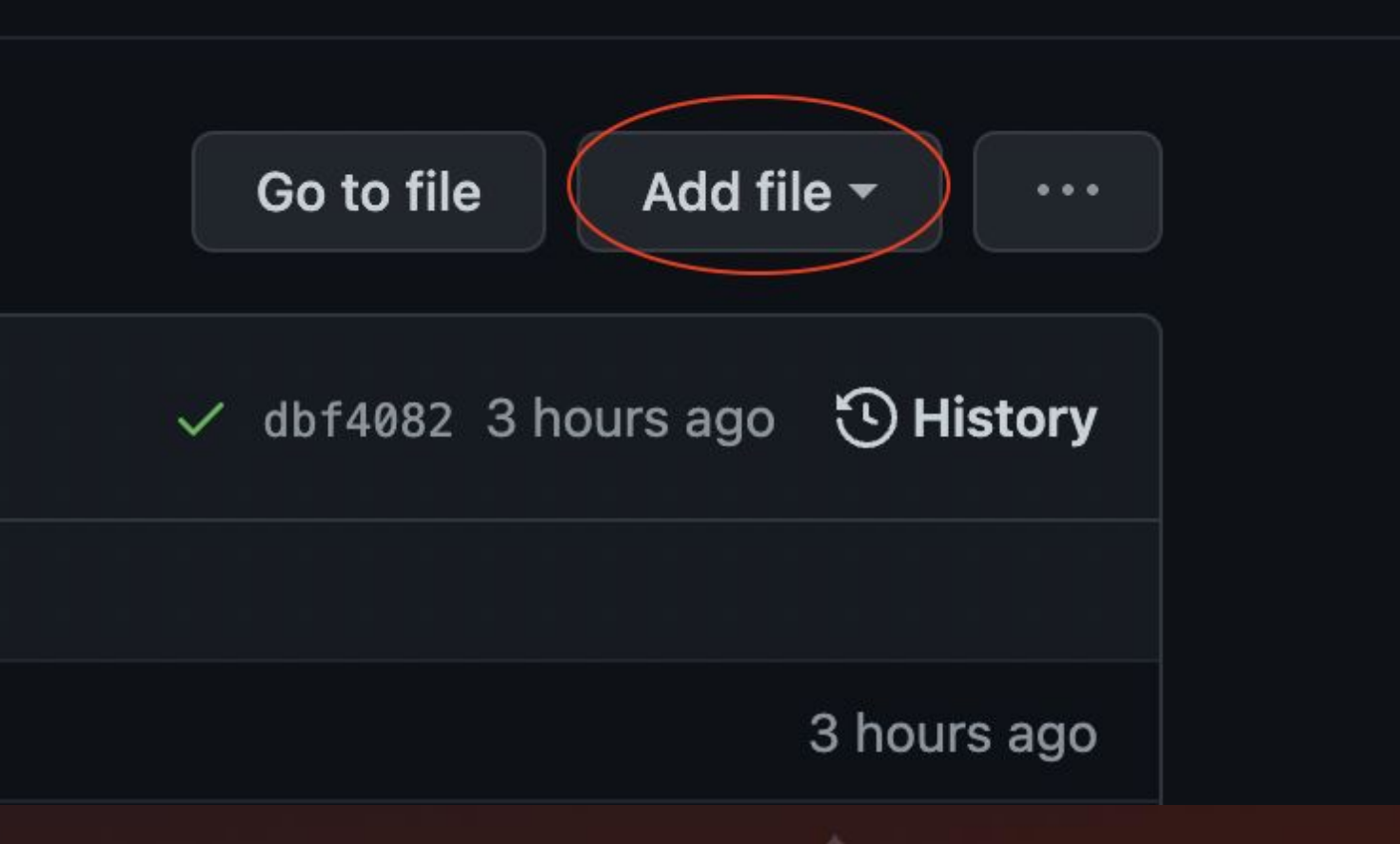

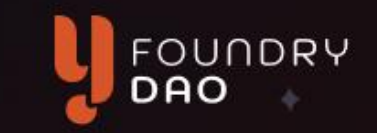

7. Paste the copied text into the new file.

| <> E | dit new file | O Preview                             |
|------|--------------|---------------------------------------|
| 1    | {            |                                       |
| 2    | "profile"    | : {                                   |
| 3    | "name":      | "Jose Bajamala",                      |
| 4    | "addres      | s": "terraxSomething",                |
| 5    | "platfo      | <pre>rm_preference": "twitter",</pre> |
| 6    | "platfo      | rms": {                               |
| 7    | "emai        | l": "ceo@downbad.com",                |
| 8    | "keyb        | ase": "bobsmith",                     |
| 9    | "inst        | agram": "instagra",                   |
| 10   | "twit        | ter": "mytwitter",                    |
| 11   | "disc        | ord": "user#1234",                    |
| 12   | "tele        | gram": "userTg",                      |
| 13   | "gith        | ub": "octoBoss"                       |
| 14   | }            |                                       |
| 15   | }            |                                       |
| 16   | }            |                                       |
|      |              |                                       |

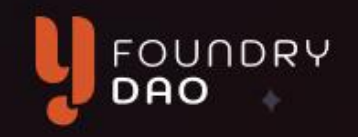

8. Next, copy your wallet address from TerraStation extension.

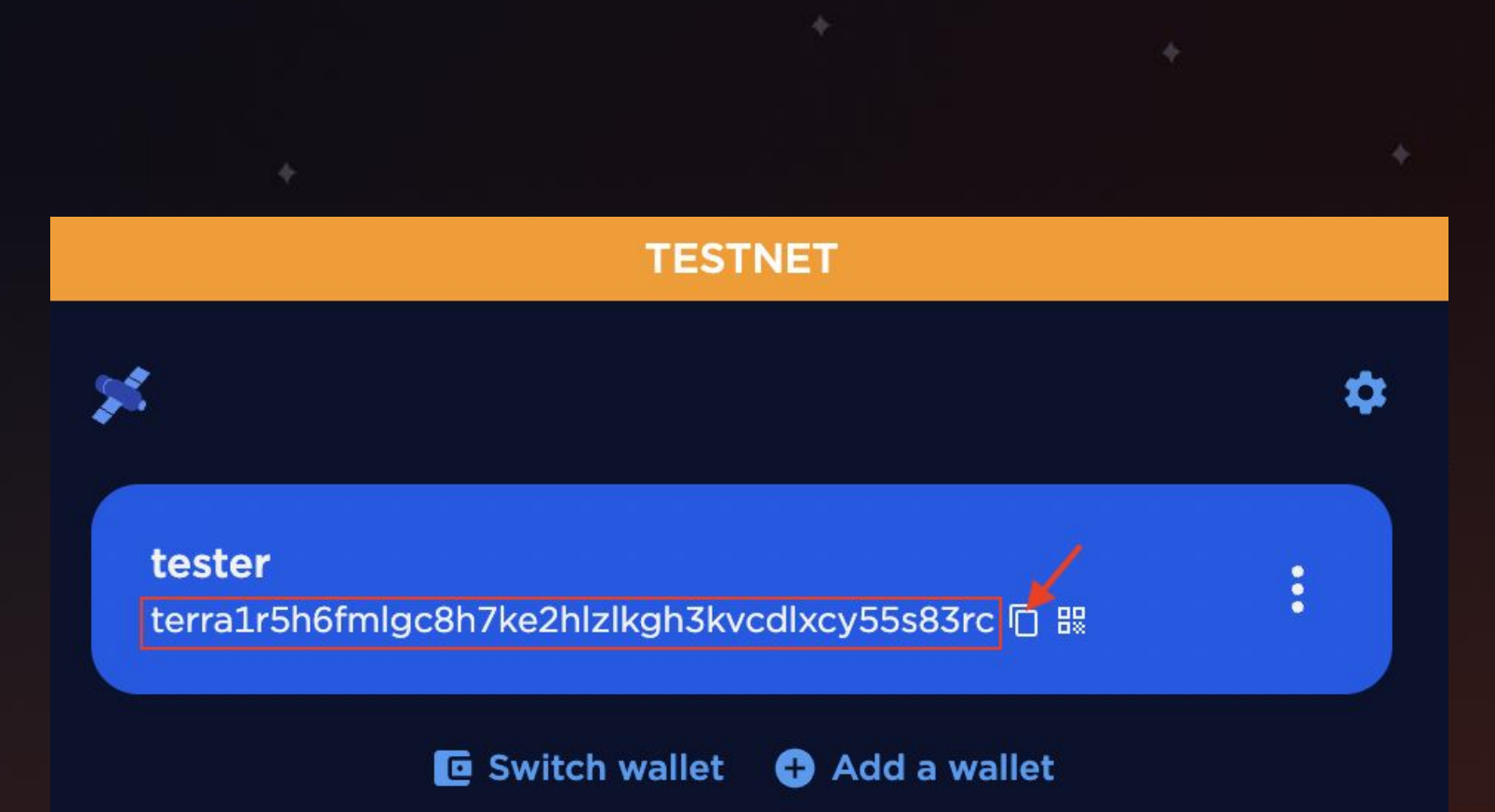

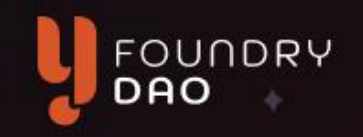

- Make the file name your terra wallet address.
  - Make sure you end with .json.

yfd-dapp-profiles / profile /

h3kvcdlxcv55s83rc.ison

in main

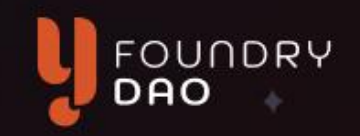

10. Customize the details in the file to make it your own.

Note: This is voluntary contact information, and will be published PUBLICLY.

Only fill in information that you are comfortable with sharing publicly. 16 lines (16 sloc) 426 Bytes

| 1  | {                                                          |  |
|----|------------------------------------------------------------|--|
| 2  | "profile": {                                               |  |
| 3  | "name": "Padme Amidala",                                   |  |
| 4  | "address": "terra1r5h6fmlgc8h7ke2hlzlkgh3kvcdlxcy55s83rc", |  |
| 5  | "platform_preference": "don't @ me",                       |  |
| 6  | "platforms": {                                             |  |
| 7  | <pre>"email": "padme.a@intergalacticcouncil.org",</pre>    |  |
| 8  | "keybase": "padme.ami",                                    |  |
| 9  | "instagram": "padlovesanakin",                             |  |
| 10 | "twitter": "StarPrincess2341",                             |  |
| 11 | "discord": "Padme#4552",                                   |  |
| 12 | "telegram": "n/a",                                         |  |
| 13 | "github": "Domelike9973"                                   |  |
| 14 | }                                                          |  |
| 15 | }                                                          |  |
| 16 | }                                                          |  |

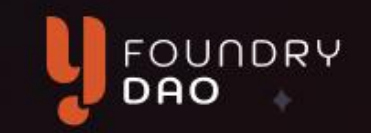

11. On a new tab, prepare your profile picture by resizing it with <u>Derivv</u>

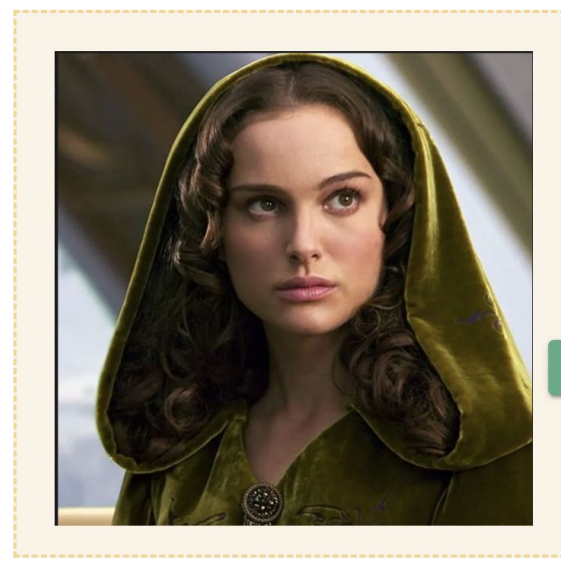

**Drop or** 

CHOOSE AN IMAGE

#### **Configure Sizes**

TIMPORT CSV 🛃 EXPORT CSV

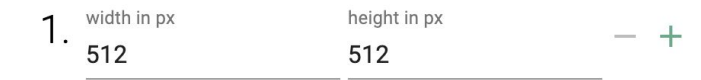

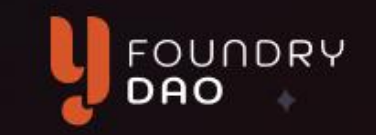

12. Don't forget to also rename your image with your wallet address.

(keep the .png at the end)

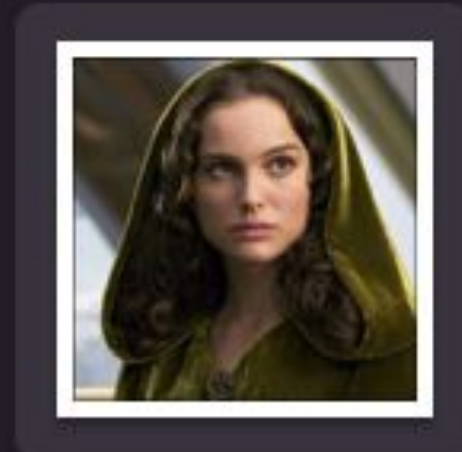

terra1r5h6fmlgc8 h7ke2hl...83rc.png

FOUNDRY DAO

13. Go back your Github tab, and click on the "pfp" folder.

| <> Code     | រ៉ា Pull requests                | Actions           | 🗄 Projects       | 🛱 Wiki        | I Security   |
|-------------|----------------------------------|-------------------|------------------|---------------|--------------|
| ႕ main      | <ul> <li>yfd-dapp-pro</li> </ul> | files / profile , | 1                |               |              |
| This bran   | nch is up to date with `         | Y-Foundry-Dao/    | yfd-dapp-profile | es:main.      |              |
| P 😐 Dom     | <b>nelike9973</b> Create ter     | ra1r5h6fmlgc8h    | 17ke2hlzlkgh3kv  | cdlxcy55s83   | rc           |
|             | 1                                |                   |                  |               |              |
| <b>p</b> fp |                                  | up                | dated default pr | ofile image t | o bot        |
| 🗋 Read      | dme.md                           | U                 | odate Readme.m   | d             |              |
| 🗋 terra     | a109q8h42aah0n5a5c               | cs96ph2 Cr        | eate terra109q8  | n42aah0n5a    | 5cs96ph287le |

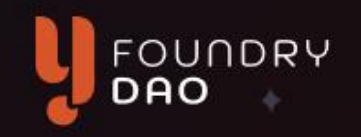

14. Click on "Upload files".

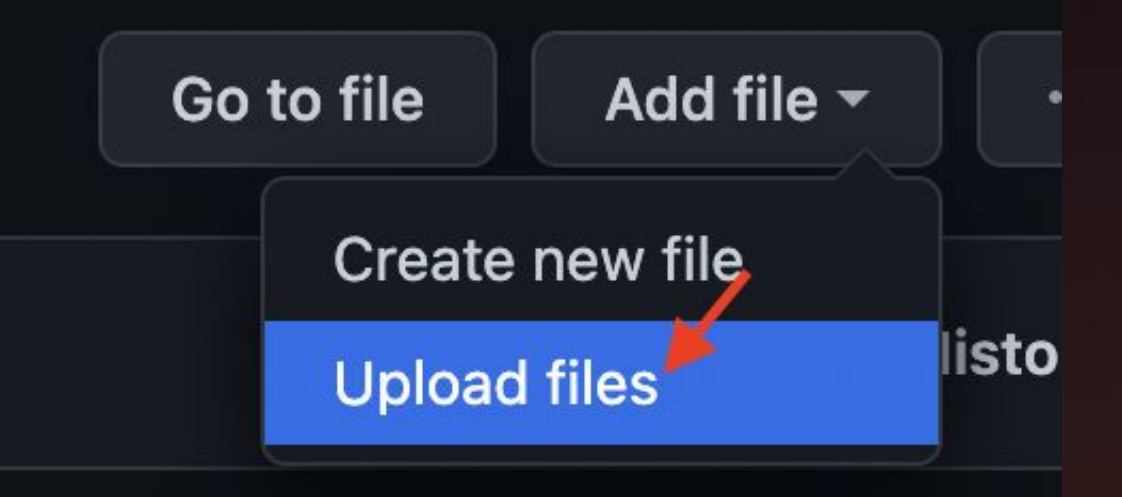

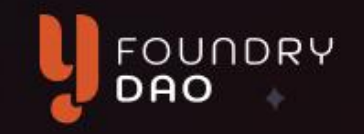

15. Select your image file.

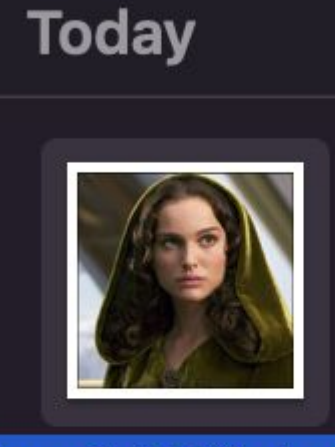

terra1r5h6fmlgc8 h7ke2hl...83rc.png 512×512

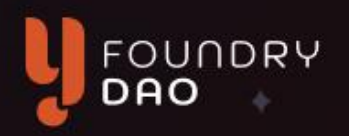

# 16. Click on "Commit changes".

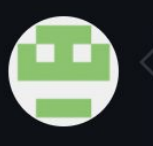

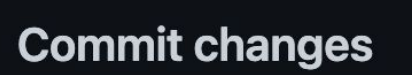

Add files via upload

Add an optional extended description...

• -- Commit directly to the main branch.

 $\bigcirc$  1) Create a **new branch** for this commit and start a pull request.

Commit changes

Cancel

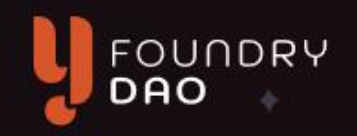

17. Next, click
"contribute", and then click "open pull request"

| <> Code   ;1〕Pull request                | s 🕑 Actions 🖽 Projects                                       | 🛱 Wiki 😲 Security        |
|------------------------------------------|--------------------------------------------------------------|--------------------------|
| 우 main <del>-</del>                      | Go to file                                                   | Add file - <> Code -     |
| This branch is 1 commit ahe<br>Dao:main. | ead of Y-Foundry- ໍ່ໃງ Cor<br>ງາງ This branch is 1 commit ah | ntribute - C Sync fork - |
| Domelike9973 Add                         | Open a pull request to contribution changes upstream.        | te your nutes ago 🕚 42   |
| profile                                  |                                                              | 2 minutes ago            |
| C README.md                              | Open pull request                                            | 2 weeks ago              |
| README.md                                |                                                              | Ø                        |

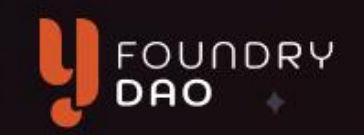

18. Click "create pull request" on the next screen:

| Write   | Preview                                                                              |
|---------|--------------------------------------------------------------------------------------|
| НВ      | $I \vDash \diamond \mathscr{O} \coloneqq \boxminus \circledast @ arsigma \ \backsim$ |
| Leave a | comment                                                                              |
|         |                                                                                      |
|         |                                                                                      |
|         |                                                                                      |
|         |                                                                                      |
|         |                                                                                      |
|         |                                                                                      |
|         |                                                                                      |

③ Remember, contributions to this repository should follow our **GitHub Community Guidelines**.

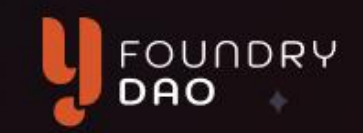

View

19. Your pull request will need to be approved by an existing contributor.

Add more commits by pushing to the patch-2 branch on Domelike9973/yfddapp-profiles.

×

#### **Review required**

At least 1 approving review is required by reviewers with write access. Learn more.

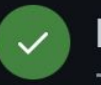

ኈ

#### No unresolved conversations

There aren't yet any conversations on this pull request.

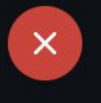

#### Merging is blocked

Merging can be performed automatically with 1 approving review.

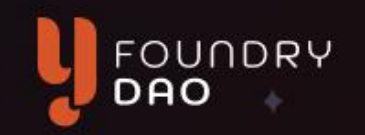

20. You can ask for someone to approve your pull request via the YFD Discord on #general-chat.

Link to discord: <u>https://discord.gg/yfd</u>

Feel free to use the formatting below. Linking to your request will help contributors reach it faster.

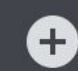

Hi! My name is Padme Amidala and I've just submitted a pull request for my user profile: https://github.com/Y-Foundry-Dao/yfd-dapp-profiles/pull/8

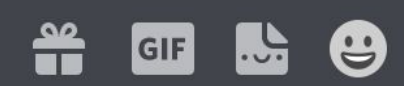

Looking for someone to approve please. Thanks!

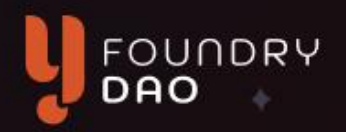

21. Once it has been approved, your pull request will look like this.

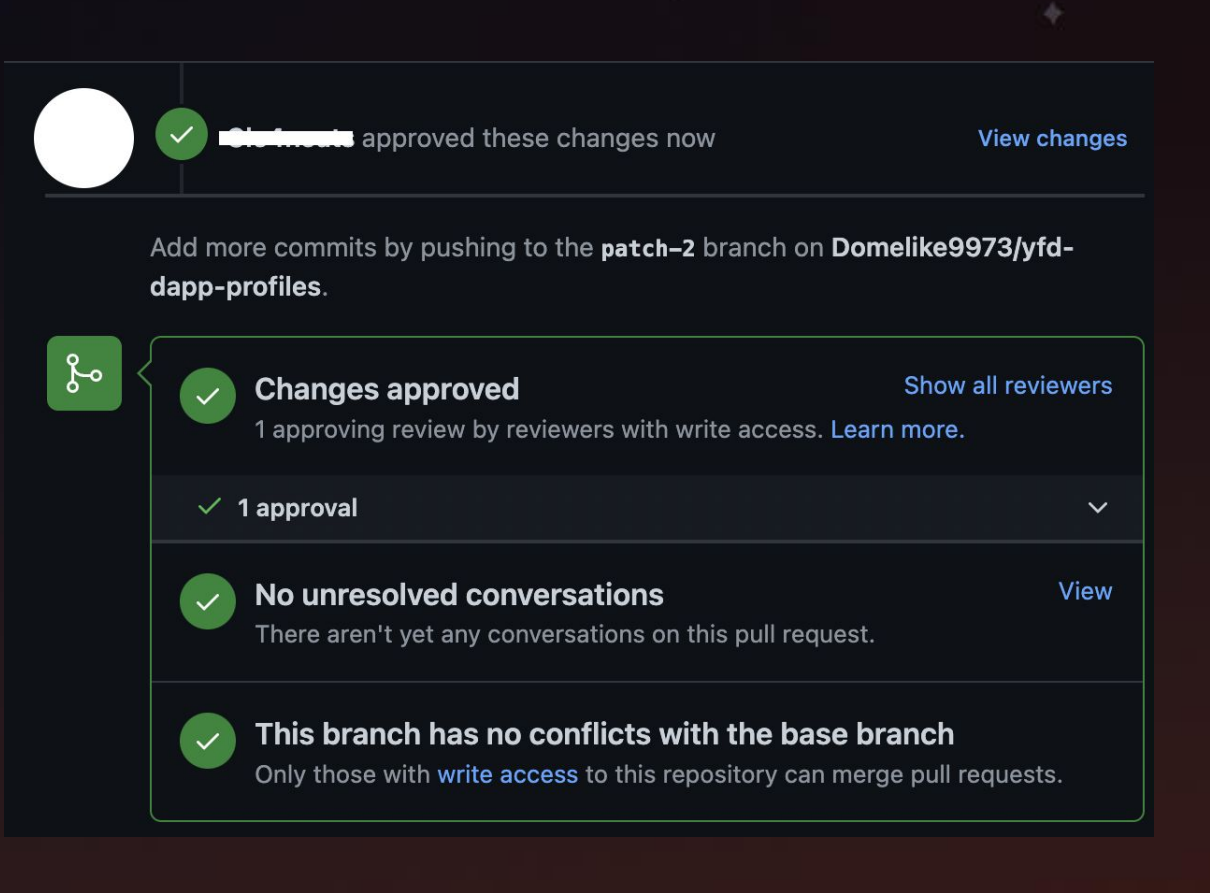

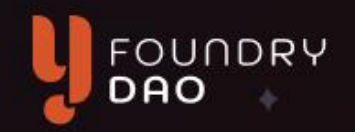

22. The contributor will also merge your request:

Clutional approved these changes 2 minutes ago View changes So Clutional merged commit 9074a95 into Y-Foundry-Dao: main now

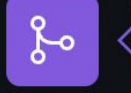

Pull request successfully merged and closed You're all set — the Domelike9973:patch-2 branch can be safely deleted. If you wish, you can also delete this fork of Y-Foundry-Dao/yfd-dapp-profiles in the settings.

Delete branch

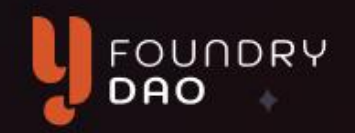

22. The contributor will also merge your request.

> You can click on delete branch at this step.

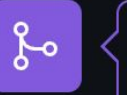

Classic approved these changes 2 minutes ago
View changes
View changes
Point from merged commit 9074a95 into
Y-Foundry-Dao:main now
Pull request successfully merged and closed
Delete branch

 Pull request successfully merged and closed

 You're all set — the Domelike9973:patch=2 branch

 can be safely deleted.

 If you wish, you can also delete this fork of Y 

 Foundry-Dao/yfd-dapp-profiles in the settings.

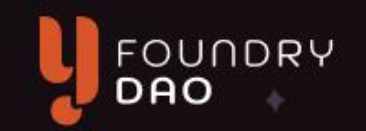

22. That's it! Your profile has been published.

You can now go to the YFD dapp testing site at <u>https://dapp-test.yfoundry.io/</u>

to connect your wallet and try it out!

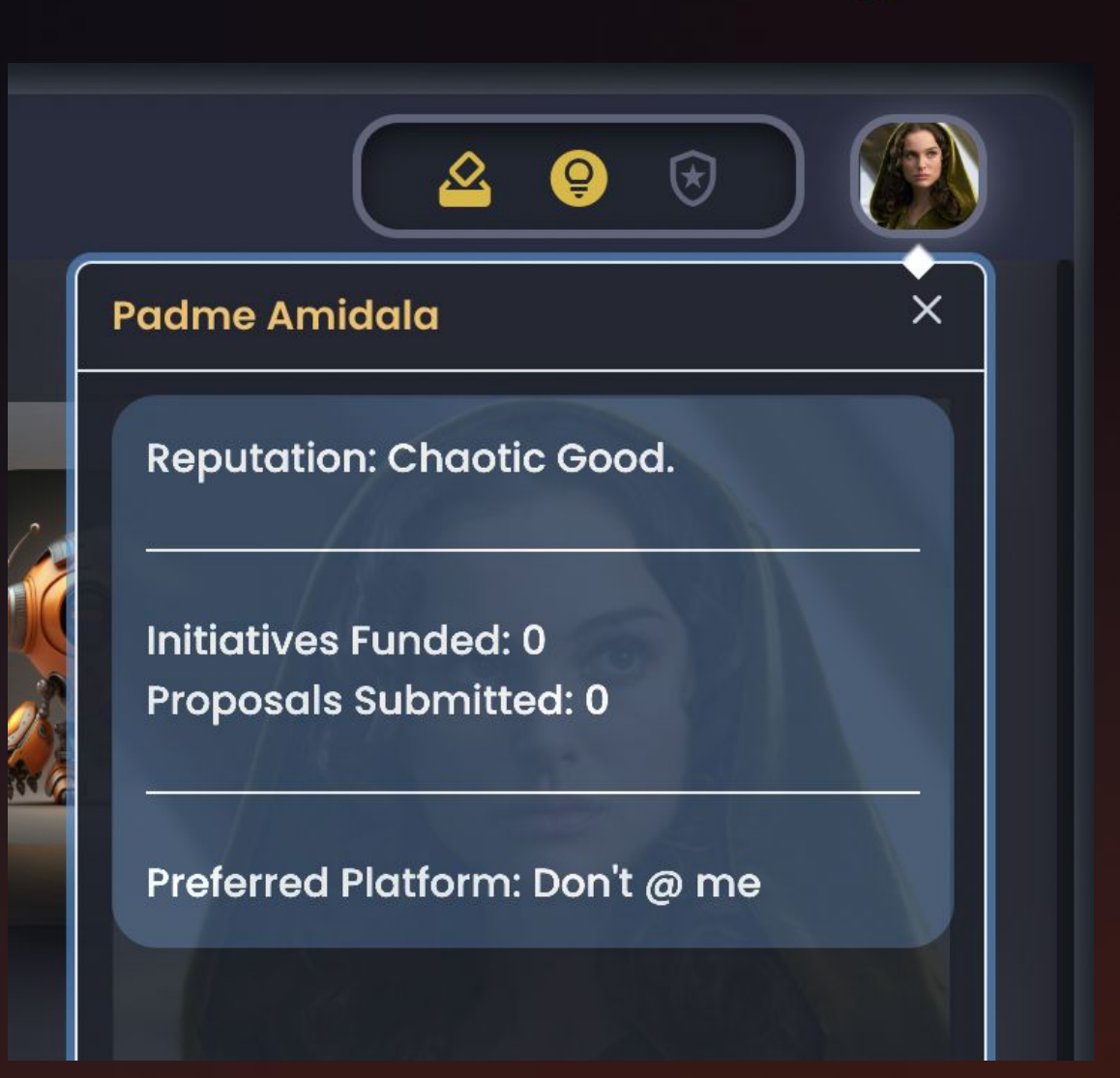